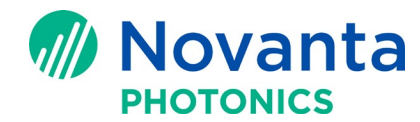

# **Extracting SM1000 and EC1000 Controller Configuration Data**

## **1** Purpose

The purpose of this technical bulletin is to demonstrate how to extract the configuration data from SM1000 and EC1000 controllers.

# 2 Download FileZilla

Download Filezilla from the website: <u>https://filezilla-project.org/</u>

## 3 Setup FileZilla

Run the setup for Filezilla and follow the Filezilla setup instructions for your version of Windows.

## 4 Connecting Your Controller to a PC

### 4.1 Apply power to the controller

Before trying to extract the configuration data from the controller, connect the controller to power and a PC.

Please refer to one of the following documents to apply power to the controller.

If you are using EC1000, please refer to the EC1000 Hardware Manual, page 30.

If you are using SM1000, please refer to the <u>SM1000 User Manual</u>, page 15.

**Note:** Access to our application notes, software downloads, setup tools, controller hardware, and technical bulletins requires that you log in. If you need new credentials to log into the Customer Download site, please contact your regional engineering support to request the login credentials.

### 4.2 Connect your controller to the PC Ethernet connection

Connect one end of an Ethernet cable from a PC to the controller.

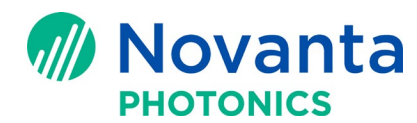

#### **Technical Bulletin AN00031**

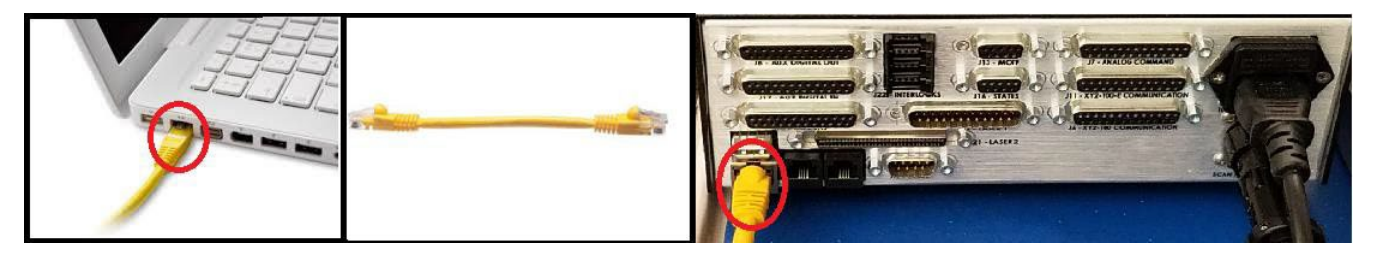

Figure 1 - SM1000 - Connect an Ethernet Cable from PC to the SM1000 Controller

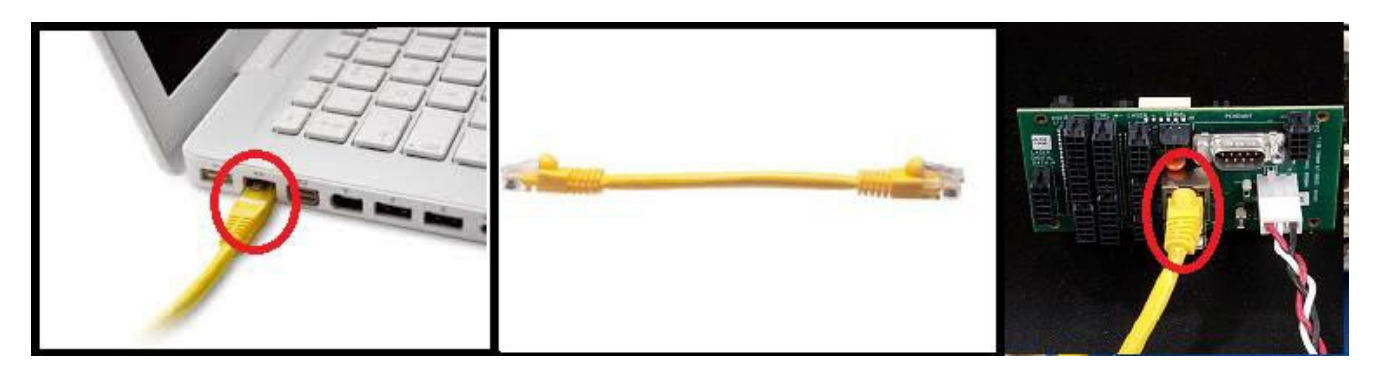

Figure 2 - EC1000 - Connect an Ethernet Cable from PC to the EC1000 I/O Module

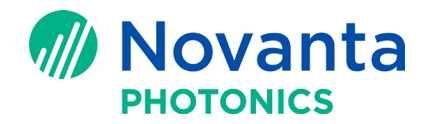

### 5 FTP Connect to SM1000/EC1000 Controllers

Follow the procedure below to connect to the controller via FTP:

- 1. Open FileZilla
- 2. Enter host IP address for the SM1000/EC1000 (default static address is 192.168.100.10)
- 3. Enter Username: mark
- 4. Enter Password : 7815411600\_fixit
- 5. Press Quickconnect button

| File Edit View Transfer Server Bookr                                                                                                    | marks Help New version a                                                                                                    | ivailable!                                                                                                    |                                                                                                    |                                                                                                    |                |
|----------------------------------------------------------------------------------------------------|----------------------------------------------------------------------------------------------------|----------------------------------------------------------------------------------------------------|----------------------------------------------------------------------------------------------------|----------------------------------------------------------------------------------------------------|----------------|
|                                                                                                    | 🛷 🗉 🕂 🖻 🐧                                                                                                    |                                                                                                    |                                                                                                    |                                                                                                    |                |
| Host: 192.168.100.10 Username: mar                                                                                                    | rk Password:                                                                                                    | •••••                                                                                                    | Port:                                                                                                    | Quickconnect                                                                                                    |                |
| Status: Retrieving directory listing of                                                                                                    | My Disk, (LEC"                                                                                                    |                                                                                                    |                                                                                                    |                                                                                                    |                |
| Status: Directory listing of "/Disk/LEC                                                                                                    | C" successful                                                                                                    |                                                                                                    |                                                                                                    |                                                                                                    |                |
| Status: Disconnected from server                                                                                                    | 0.01                                                                                                    |                                                                                                    |                                                                                                    |                                                                                                    |                |
| Status: Connection established wait                                                                                                    | J:21<br>ting for welcome message                                                                                                    |                                                                                                    |                                                                                                    |                                                                                                    |                |
| Status: Insecure server, it does not su                                                                                                    | upport FTP over TLS.                                                                                                    |                                                                                                    |                                                                                                    |                                                                                                    |                |
| Status: Server does not support non-                                                                                                    | -ASCII characters.                                                                                                    |                                                                                                    |                                                                                                    |                                                                                                    |                |
| Status: Logged in                                                                                                    |                                                                                                    |                                                                                                    |                                                                                                    |                                                                                                    |                |
| Status: Directory listing of "/" succes                                                                                                    | seful                                                                                                    |                                                                                                    |                                                                                                    |                                                                                                    |                |
| status. Directory isting of 7 succes                                                                                                    | 33101                                                                                                    |                                                                                                    |                                                                                                    |                                                                                                    |                |
| Local site: C:\Users\Desktop\                                                                                                    |                                                                                                    |                                                                                                    |                                                                                                    | iote site: /                                                                                                    |                |
| 🕀 🔜 Desktop                                                                                                    |                                                                                                    |                                                                                                    | <b>^</b>                                                                                                    | /                                                                                                    |                |
|                                                                                                    |                                                                                                    |                                                                                                    |                                                                                                    | - 2 Application Data                                                                                                    |                |
| 庄 🔐 Downloads                                                                                                    |                                                                                                    |                                                                                                    | 6                                                                                                    | Disk                                                                                                    |                |
| 🗄 🖓 Favorites                                                                                                    |                                                                                                    |                                                                                                    |                                                                                                    | i                                                                                                    |                |
| IntelGraphicsDrofile                                                                                                    | 5                                                                                                    |                                                                                                    |                                                                                                    | *                                                                                                    |                |
| InteroraphicsProme                                                                                                    |                                                                                                    |                                                                                                    | Filer                                                                                                    | hame                                                                                                    | Eilesi76       |
| Links                                                                                                    |                                                                                                    |                                                                                                    | Filer                                                                                                    | name                                                                                                    | Filesize       |
|                                                                                                    |                                                                                                    |                                                                                                    | Filer                                                                                                    | name                                                                                                    | Filesize       |
| Links                                                                                                    |                                                                                                    |                                                                                                    | Filer                                                                                                    | Application Data                                                                                                    | Filesize       |
| Local Settings     Music     Munocuments                                                                                                    |                                                                                                    | - 20 - 200 - 200 -                                                                                                    | Filer                                                                                                    | Application Data                                                                                                    | Filesize       |
| Filename                                                                                                    | Filesize Filetype                                                                                                    | Last modified                                                                                                    | Filer                                                                                                    | Application Data<br>Disk<br>Ay Documents                                                                                                    | Filesize       |
| Filename                                                                                                    | Filesize Filetype                                                                                                    | Last modified                                                                                                    | Filer                                                                                                    | application Data<br>Jisk<br>Ay Documents<br>Jetwork                                                                                                    | Filesize       |
| Filename                                                                                                    | Filesize Filetype                                                                                                    | Last modified<br>2/27/2017 10:                                                                                                    | Filer<br>A<br>D<br>M<br>A<br>A<br>A<br>A<br>A<br>A<br>A<br>A<br>A<br>A<br>A<br>A<br>A                                                                                                    | name<br>Application Data<br>Disk<br>Ay Documents<br>Jetwork<br>rofiles                                                                                                    | Filesize       |
| Filename                                                                                                    | Filesize Filetype                                                                                                    | Last modified<br>2/27/2017 10:<br>3/1/2017 7:44                                                                                                    | Filer<br>A<br>D<br>D<br>N<br>N<br>A<br>P<br>C<br>C<br>C<br>C<br>C<br>C<br>C<br>C<br>C<br>C<br>C<br>C<br>C                                                                                                    | name<br>Application Data<br>Disk<br>dy Documents<br>Jetwork<br>Irofiles<br>Irogram Files                                                                                                    | Filesize       |
| Filename<br>CF-500616_SMC_SDK_32-bit_V3.1.9.286<br>CF-500616_SMC_SDK_Win7_64-bit_V2.2.2                                                                                                    | Filesize Filetype<br>File folder<br>. File folder<br>File folder                                                                                                    | Last modified<br>2/27/2017 10:<br>3/1/2017 7:44<br>2/22/2017 9:2                                                                                                    | Filer<br>A<br>A<br>D<br>D<br>N<br>N<br>A<br>P<br>E<br>R                                                                                                    | aame<br>Application Data<br>Disk<br>Ay Documents<br>Jetwork<br>Terofiles<br>Program Files<br>Lecycled                                                                                                    | Filesize       |
| Filename<br>CF-500616_SMC_SDK_32-bit_V3.1.9.286<br>CF-500616_SMC_SDK_32-bit_V3.1.9.286<br>CF-500616_SMC_SDK_Win7_64-bit_V2.2.2<br>CF-500616_SMC_SDK_Win7_64-bit_V2.2.2<br>CF-500616_SMC_SMC_SMC_SMC_Win7_64-bit_V2.2.2<br>CF-500616_SMC_SMC_SMC_SMC_SMC_SMC_SMC_SMC_SMC_SMC                                                                                                    | Filesize Filetype<br>File folder<br>. File folder<br>File folder<br>File folder                                                                                                    | Last modified<br>2/27/2017 10:<br>3/1/2017 7:44<br>2/22/2017 9:2<br>2/22/2017 9:2                                                                                                    | Filer                                                                                                    | aame<br>Application Data<br>Disk<br>Ay Documents<br>Jetwork<br>Vrogram Files<br>Jecycled<br>Femp                                                                                                    | Filesize       |
| Filename<br>CF-500661_EC1000_SDK_32-bit_V3.1.9.286<br>CF-500665_SMC_SDK_Win7_64-bit_V2.2.2<br>CF-500616_SMC_SDK_Win7_64-bit_V2.2.2<br>CF-500616_SMC_SDK_Win7_64-bit_V2.2.2<br>CF-500616_SMC_SDK_Win7_64-bit_V2.2.2<br>CF-500616_SMC_SDK_Win7_64-bit_V2.2.2<br>CF-500616_SMC_SDK_Win7_64-bit_V2.2.2<br>CF-500616_SMC_SDK_Win7_64-bit_V2.2.2<br>CF-500616_SMC_SDK_Win7_64-bit_V2.2.2                                                                                                    | Filesize Filetype<br>File folder<br>File folder<br>File folder<br>File folder<br>File folder                                                                                                    | Last modified<br>2/27/2017 10:<br>3/1/2017 7:44<br>2/22/2017 9:2<br>2/22/2017 9:2<br>2/27/2017 10:                                                                                                    | Filer<br>Filer<br>A<br>D<br>N<br>A<br>P<br>E<br>C<br>N<br>N<br>N<br>A<br>P<br>C<br>N<br>N<br>A<br>P<br>C<br>N<br>N<br>A<br>P<br>C<br>N<br>N<br>A<br>P<br>C<br>N<br>N<br>A<br>N<br>N<br>A<br>N<br>N<br>A<br>N<br>N<br>A<br>N<br>N<br>A<br>N<br>N<br>A<br>A<br>N<br>N<br>A<br>A<br>N<br>N<br>A<br>A<br>N<br>N<br>A<br>A<br>N<br>N<br>A<br>A<br>N<br>N<br>A<br>A<br>N<br>N<br>A<br>A<br>A<br>A<br>A<br>A<br>A<br>A<br>A<br>A<br>A<br>A<br>A      | name<br>Application Data<br>Disk<br>Ay Documents<br>Network<br>Ivrogram Files<br>Lecycled<br>Eerycled<br>Eerycled                                                                                                    | Filesize       |
| Filename<br>CF-000621_EC1000_SDK_32-bit_V3.1.9.286<br>CF-500616_SMC_SDK_Win7_64-bit_V2.2.2<br>Customer<br>Docs for review FEB 2017<br>EC1000_power<br>CF-0000_SDK_V0.1.0.0C7                                                                                                    | Filesize Filetype<br>File folder<br>File folder<br>File folder<br>File folder<br>File folder<br>File folder<br>File folder                                                                                                    | Last modified<br>2/27/2017 10:<br>3/1/2017 7:44<br>2/22/2017 9:2<br>2/27/2017 10:<br>2/27/2017 10:                                                                                                    | Filer<br>A<br>A<br>A<br>A<br>A<br>A<br>A<br>A<br>A<br>A<br>A<br>A<br>A                                                                                                    | Application Data<br>Visk<br>Ay Documents<br>Network<br>Norofiles<br>Norogram Files<br>Necycled<br>emp<br>Vindows<br>Control Panel.Ink                                                                                                    | Filesize       |
| Internaphilestromer     Inks     Local Settings     Music     Mv Documents      Filename      CF-500616_SMC_SDK_32-bit_V3.1.9.286     CF-500616_SMC_SDK_Win7_64-bit_V2.2.2     customer     Docs for review FEB 2017     EC1000 power     CF1000_CDK_VD100C7     Win7_04 bit_V0.100C7     Win7_04 bit_V0.100C7 | Filesize Filetype<br>File folder<br>File folder<br>File folder<br>File folder<br>File folder<br>File folder<br>File folder<br>File folder                                                                                                    | Last modified<br>2/27/2017 10:<br>3/1/2017 7:44<br>2/22/2017 9:2<br>2/27/2017 10:<br>2/22/2017 10:                                                                                                    | Filer<br>A<br>A<br>D<br>D<br>A<br>D<br>D<br>N<br>N<br>N<br>N<br>N<br>N<br>N<br>N<br>N<br>N<br>N<br>N<br>N                                                                                                    | aame<br>Application Data<br>Jisk<br>Ay Documents<br>Network<br>Verogram Files<br>Lecycled<br>Lecycled<br>Lecycled<br>Jindows<br>Control Panel.Ink<br>177<br>and 9 directories. Total size: 23 bytes                                                                                                    | Filesize       |
| Filename<br>CF-500616_SMC_SDK_Win7_64-bit_V2.2.2<br>CF-500616_SMC_SDK_Win7_64-bit_V2.2.2<br>CCF-500616_SMC_SDK_Win7_64-bit_V2.2.2<br>CCF-500616_SMC_SDK_WIN7_64-bit_V2.2.2<br>CCF-500616_SMC_SDK_WIN7_64-bit_V2.2<br>CCF-500616_SMC_SDK_WIN7_64-bit_V2.2<br>CCF-500616_SMC_SDK_WIN7_64-bit_V2.2<br>CCF-500616_SMC_SDK_WIN7_64-bit_V2.2<br>CCF-500616_SMC_SDK_WIN7_64-bit_V2.2<br>CCF-500616_SMC_SDK_WIN7_64-bit_V2.2<br>CCF-500616_SMC_SDK_WIN7_64-bit_V2.2<br>CCF-500616_SMC_SDK_WIN7_64-bit_V2.2<br>CCF-500616_SMC_SDK_WIN7_64-bit_V2.2<br>CCF-5006_SMC_SDK_WIN7_64-bit_V2.2<br>CCF-5006_SMC_SCK_WIN7_50K_WIN7_                               | Filesize Filetype<br>File folder<br>File folder<br>File folder<br>File folder<br>File folder<br>File folder<br>File folder<br>File folder<br>File folder                                                                                                    | Last modified<br>2/27/2017 10:<br>3/1/2017 7:44<br>2/22/2017 9:2<br>2/22/2017 9:2<br>2/27/2017 10:<br>2/22/2017 10:<br>2/22/2017 11:                                                                                                    | Filer<br>A<br>D<br>D<br>D<br>D<br>D<br>D<br>D<br>D<br>D<br>D<br>D<br>D<br>D                                                                                                    | Application Data<br>Disk<br>Ay Documents<br>Jetwork<br>troffiles<br>trogram Files<br>Jecycled<br>Jetwork<br>tecycled<br>Jetwork<br>tecycled<br>Jetwork<br>tecycled<br>Jetwork<br>Togram Files<br>Jetwork<br>Jetwork<br>Je                                                                                                    | Filesizi       |
| Filename  CF-500616_SMC_SDK_Win7_64-bit_V2.2 CF-500616_SMC_SDK_Win7_64-bit_V2.2 CF-500616_SMC_SDK_WIN7_64-bit_V2.2 CF-500616_SMC_SDK_WIN7_64-bit_V2.2 CF-500616_SMC_SDK_WIN7_64-bit_WIN7_64-bit_WIN7_64-bit_WIN7_64-bit_WIN7_64-bit_WIN7_64-bit_WIN7_64-bit_WIN7_64-bit_WIN7_64-bit_WIN7_64-bit_WIN7_64-bit_WIN7_64-bit_WIN7_64-bit_                                                                                                    | Filesize Filetype<br>File folder<br>File folder<br>File folder<br>File folder<br>File folder<br>File folder<br>File folder<br>File folder<br>File folder<br>File folder                                                                                                    | Last modified<br>2/27/2017 10:<br>3/1/2017 7:44<br>2/22/2017 9:2<br>2/22/2017 9:2<br>2/27/2017 10:<br>2/22 2017 11:<br>Size                                                                                                    | Filer<br>Filer<br>A<br>D<br>D<br>N<br>N<br>N<br>N<br>N<br>N<br>N<br>N<br>N<br>N<br>N<br>N<br>N                                                                                                    | Application Data Application Data Disk Ay Documents Letwork rofiles trogram Files Lecycled temp Vindows Control Panel.Ink III and 9 directories. Total size: 23 bytes Status                                                                                                    | Filesizi<br>2: |
| internaphiles/follier         inks         Local Settings         Music         Music         Music         Music         Music         CF-500612_EC1000_SDK_32-bit_V3.1.9.286         CF-500616_SMC_SDK_Win7_64-bit_V2.2.2         customer         Docs for review FEB 2017         EC1000 power         Crotom CDK_101.00C7         g files and 12 directories. Total size: 170,005,44         Server/Local file       Direction         root@192.168.100.20       CALL                                                                                                    | Filesize Filetype<br>File folder<br>File folder                                                                                                    | Last modified<br>2/27/2017 10:<br>3/1/2017 7:44<br>2/22/2017 9:2<br>2/27/2017 10:<br>2/27/2017 10:<br>Size                                                                                                    | Filer<br>Filer<br>A<br>D<br>D<br>N<br>N<br>N<br>N<br>N<br>N<br>N<br>N<br>N<br>N<br>N<br>N<br>N                                                                                                    | Application Data Sisk Ay Documents Vetwork Vetwork Vet                                                                                                    | Filesize       |
| Filename                                                                                                    | Filesize Filetype<br>File folder<br>File folder<br>File folder<br>File folder<br>File folder<br>File folder<br>File folder<br>File folder<br>Kemote file                                                                                                    | Last modified<br>2/27/2017 10:<br>3/1/2017 7:44<br>2/22/2017 9:2<br>2/27/2017 10:<br>2/22/2017 10:<br>2/22/2017 10:<br>5/22<br>Size                                                                                                    | Filer<br>A<br>A<br>D<br>D<br>D<br>D<br>D<br>D<br>D<br>D<br>D<br>D<br>D<br>D<br>D                                                                                                    | aame<br>Application Data<br>Disk<br>Afy Documents<br>Network<br>Ietwork<br>Ietwo | Filesize       |
| Filename            CF-000621_EC1000_SDK_32-bit_V3.1.9.286         CF-500616_SMC_SDK_Win7_64-bit_V2.2.2         CC-500616_SMC_SDK_Win7_64-bit_V2.2.2         Ccustomer         Docs for review FEB 2017         EC10000_Dover         CF-1000_CDK_V0.1.0.DC7         *         CC1000_Dover         CC1000_CDK_V0.1.0.DC7         *         Docs for review FEB 2017         EC1000_Dover         CC1000_CDK_V0.1.0.DC7         *         Docs for review FEB 2017         EC1000_Dover         CC1000_CDK_V0.1.0.DC7         *         CO1000_CDK_V0.1.0.DC7         CC1000_CDK_V0.1.0.DC7         CCUSers\Deskto         CC\Users\Deskto         CCUSers\Deskto         CCUSers\Deskto         CCUSers\Deskto         CCUSers\Deskto         CCUSers\Deskto         CCUSers\Deskto         CCUSers\Deskto         CCUSers\Deskto         CCUSers\Deskto         CCUSers\Deskto         CCUSers\Deskto         CCUSers\Deskto         CCUSers\Deskto         CCUSers\Deskto      <                                                                                                    | Filesize Filetype<br>File folder<br>File folder                                                                                                    | Last modified<br>2/27/2017 10:<br>3/1/2017 7:44<br>2/22/2017 9:2<br>2/27/2017 10:<br>2/27/2017 10:<br>Size<br>63<br>129                                                                                                    | Filer<br>Filer<br>A<br>A<br>D<br>D<br>D<br>D<br>D<br>D<br>D<br>D<br>D<br>D<br>D<br>D<br>D                                                                                                    | aame<br>Application Data<br>Disk<br>Afy Documents<br>Vetwork<br>vrofiles<br>trogram Files<br>Recycled<br>emp<br>Vindows<br>Control Panel.Ink<br>III<br>and 9 directories. Total size: 23 bytes<br>Status                                                                                                    | Filesize       |
| interversprintsprintsprintsprint         interversprintsprintsprint         interversprintsprintsprint         interversprintsprint                                                                                           | Filesize Filetype<br>File folder<br>File folder                                                                                                    | Last modified<br>2/27/2017 10:<br>3/1/2017 7:44<br>2/22/2017 9:2<br>2/27/2017 10:<br>2/27/2017 10:<br>Size 1<br>63<br>129<br>128                                                                                                    | Filer<br>Filer<br>A<br>A<br>D<br>D<br>N<br>N<br>A<br>A<br>D<br>D<br>N<br>N<br>A<br>A<br>D<br>D<br>N<br>N<br>A<br>A<br>D<br>D<br>N<br>N<br>A<br>A<br>D<br>D<br>N<br>N<br>A<br>A<br>D<br>D<br>D<br>N<br>N<br>N<br>A<br>A<br>D<br>D<br>D<br>D<br>D<br>N<br>N<br>N<br>A<br>A<br>D<br>D<br>D<br>D<br>D<br>N<br>N<br>N<br>A<br>A<br>D<br>D<br>D<br>D<br>D<br>N<br>N<br>N<br>A<br>A<br>D<br>D<br>D<br>D<br>D<br>D<br>D<br>D<br>D<br>D<br>D<br>D<br>D | name Application Data Disk Application Data Disk Application Data Disk Application Data Disk Application Data Disk Disk Disk Disk Disk Disk Disk Disk                                                                                                    | Filesizi       |
| Filename         Image: Straight of the straight of the straight of t                                       | Filesize Filetype<br>File folder<br>File folder<br>File folder<br>File folder<br>File folder<br>File folder<br>File folder<br>File delder<br>File folder<br>File delder<br>file delder<br>file delder | Last modified<br>2/27/2017 10:<br>3/1/2017 7:44<br>2/22/2017 9:2<br>2/22/2017 9:2<br>2/27/2017 10:<br>3/22 (2017 3:4)<br>Size 1<br>63<br>129<br>128<br>1                                                                                                    | Filer<br>Filer<br>A<br>A<br>D<br>D<br>N<br>N<br>A<br>P<br>P<br>C<br>C<br>C<br>C<br>C<br>C<br>C<br>C<br>C<br>C<br>C<br>C<br>C                                                                                                    | aame<br>Application Data<br>Jisk<br>Ay Documents<br>Jetwork<br>Irrogram Files<br>Lecycled<br>Iemp<br>Vindows<br>Control Panel.Ink<br>III<br>and 9 directories. Total size: 23 bytes<br>Status                                                                                                    | Filesizi       |
| Filename         Image: CF-500612_EC1000_SDK_32-bit_V3.1.9.286         Image: CF-500616_SMC_SDK_Win7_64-bit_V2.2.2         Image: CF-500616_SMC_SDK_Win7_64-bit_V2.2.2         Image: CF-500616_SMC_SDK_Win7_64-bit_V2.2.2         Image: CF-500616_SMC_SDK_Win7_64-bit_V2.2.2         Image: CF-500616_SMC_SDK_Win7_64-bit_V2.2.2         Image: CF-500616_SMC_SDK_Win7_64-bit_V2.2.2         Image: CF-500616_SMC_SDK_Win7_64-bit_V2.2.2         Image: CF-500616_SMC_SDK_Win7_64-bit_V2.2.2         Image: CF-500616_SMC_SDK_Win7_64-bit_V2.2.2         Image: CF-500616_SMC_SDK_Win7_64-bit_V2.2.2         Image: CF-500616_SMC_SDK_Win7_64-bit_V2.2.2         Image: CF-500616_SMC_SMC_SDK_Win7_64-bit_V2.2.2         Image: CF-500616_SMC_SMC_SDK_Win7_64-bit_V2.2.2         Image: CF-500616_SMC_SMC_SMC_SMC_SMC_SMC_SMC_SMC_SMC_SMC                                                                                                    | Filesize Filetype<br>File folder<br>File folder<br>File folder<br>File folder<br>File folder<br>File folder<br>File folder<br>File der<br>File folder<br>File folder<br>File folder<br>File der<br>File folder<br>File folder<br>File                                                                                                    | Last modified<br>2/27/2017 10:<br>3/1/2017 7:44<br>2/22/2017 9:2<br>2/27/2017 10:<br>2/22 (2017 2:1<br>5/22 (2017 2:1<br>5/22 (2017 | Filer<br>Filer<br>A<br>A<br>D<br>D<br>N<br>N<br>N<br>A<br>P<br>P<br>C<br>C<br>C<br>C<br>C<br>C<br>C<br>C<br>C<br>C<br>C<br>C<br>C                                                                                                    | aame<br>Application Data<br>Disk<br>Aly Documents<br>Network<br>Ivogram Files<br>Lecycled<br>Lecycled<br>Lecycled<br>Lecycled<br>Iterap<br>Vindows<br>Control Panel.Ink<br>III<br>and 9 directories. Total size: 23 bytes<br>Status                                                                                                    | Filesiza       |

Figure 3 - FileZilla Logged into SM1000/EC1000

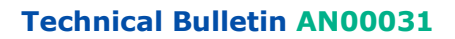

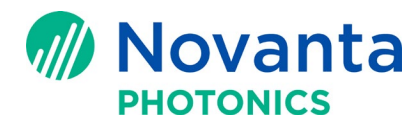

## 6 Download 'Config' Folder to Desktop or Other Local Directory

Follow the procedure below to download the 'Config' folder to your Desktop or other local directory of your choice:

1. In FileZilla, select 'Desktop' or other local directory under 'Local site' (left side of FileZilla)

| Sature Reflexing afforder / Dieu KEC<br>Stature Deventered from source into<br>Stature Connecting to 1920 KEC<br>Stature Connecting to 1920 KEC<br>Stature Connecting to 1                                                                                                    | tatua Bettering directory fulling of "DirectEC"                                                                                                    |
|----------------------------------------------------------------------------------------------------|----------------------------------------------------------------------------------------------------|
| Februarie         Bonchade         Bonchade           Bonchade         Bonchade         Bonchade           Bonchade         Donchade         Bonchade           Bonchade         Donchade         Donchade <t< th=""><td>rentema feiturente tra-<br/>ta B Destrop<br/>ta B Destrop<br/>ta B</td></t<> | rentema feiturente tra-<br>ta B Destrop<br>ta B Destrop<br>ta B |
| File         File         File <td< th=""><td>Bestop     Application Data</td></td<>                                                                                                    | Bestop     Application Data                                                                                                    |
| Freedowsky set of sector set of sector                                                                                                    | Downloads                                                                                                    |
| Filesant         Filesant                                                                                                    | Favorites     IntelligenductProfiles                                                                                                    |
| Flemante         Filesze         Filesze         Filesze           Flemante         Filesze         Filesze         Filesze           Filesze         Filesze         Filesze         Filesze           Filesze         Filesze         Filesze         Filesze <t< th=""><td>Filesize</td></t<>                                                                                                    | Filesize                                                                                                    |
| Filesze         Filesze         Filesze <t< th=""><td>- Local settings<br/>- Wasic Application Data</td></t<>                                                                                                    | - Local settings<br>- Wasic Application Data                                                                                                    |
| C F-00021_EC1000_SDNC3-bit_V13.8.2         File frieder         2/2/22/21 File         File frieder         2/2/22/21 File           C F-00021_EC1000_SDNC3-bit_V13.8.2         File frieder         2/2/22/21 File         File         Pogsam Files           C C-00021_EC1000_SDNC3-bit_V13.8.2         File         File         Pogsam Files         Pogsam Files           D Exc for wrise FE2.037         File frieder         2/2/22/23 File         Pogsam Files         Pogsam Files           C C1000 power         File frieder         2/2/2/20 File         Noneer Presson         2/2/20 File           P Exc for wrise FE2.037         File frieder         2/2/2/20 File         Noneer Presson         2/2/20 File           P Exc for wrise FE2.037         File frieder         2/2/2/20 File         Noneer Presson         2/2/20 File           P Exc for wrise FE2.037         File frieder         2/2/2/20 File         Noneer Presson         2/2/20 File           P Exc for wrise FE2.037         File frieder         2/2/20 File         Noneer Presson         2/2/20 File           P Exc for wrise FE2.037         File frieder         2/2/20 File         Noneer Presson         2/2/20 File           P Exc for wrise FE2.037         File frieder         2/2/20 File         1/2/20 File         2/2/20 File           P Exc for wrise FE2.037                                                                                                    | Filename Filesize Filesize Eletype Last modified * My Documents                                                                                                    |
| GF 60003, SC 2000, S00, 23-b, 23-b, 2                                                                                                    | Network                                                                                                    |
| Outcome         File folder         22/22/23/321         Recycled           Doctor winker FFB 2017         File folder         22/22/23/321         File folder         Promp           ECCOM priver         File folder         22/22/23/321         File folder         Priver Priver           Doctor winker FFB 2017         File folder         22/23/321 204         File folder         Priver Priver           Doctor winker FFB 2017         File folder         22/23/321 204         File folder         22/23/321 204           Differ and 21 affort folder         File folder         27/23/321 204         File folder         23/32                                                                                                    | CF-000651_EC1000_S0K_32-bit_V31_0.28 Filefolder 2/27/2017.10.4 Program Files                                                                                                    |
| Doct in review 152,027 his failed J222,021 922 and 922 and 922                                                                                                    | customer File folder 2/22/2017 9-21 Recycled                                                                                                    |
| 26 Telefond Christian Christian Chri                                                                                                    | ECC000 power File folder 2/22/2017 10-3 Windows                                                                                                    |
| 29 files and 12 directories. Total size: 170,005,45 bytes 1 file and 9 directories. Total size: 23 bytes                                                                                                    | Control PaneLink 23                                                                                                    |
|                                                                                                    | 9 files and 12 directories. Total size: 170,005,48 bytes 1 file and 9 directories. Total size: 23 bytes                                                                                                    |
| In ord 802 243 103.00         Cilluard Destro.                                                                                                    | endel39218410020<br>COlleardDeckton, e- /en/opg.arkiter 63 Normal<br>COlleardDeckton, e- /en/orga 1129 Normal<br>COlleardDeckton, e- /en/orga 1128 Normal<br>COlleardDeckton, e- /en/orga 1128 Normal                                                                                                    |
| Queued files (525) Failed transfers Succes ul transfers                                                                                                    | Queued files (525) Failed transfers Succes ul transfers                                                                                                    |
| E Mai Queue 29.9 Miß                                                                                                    | E Mai Queue 29.9 Mile •                                                                                                    |

#### Figure 4 - 'Desktop' Selected in FileZilla

2. In FileZilla, select 'Disk/LEC' folder under 'Remote site' (right side of FileZilla)

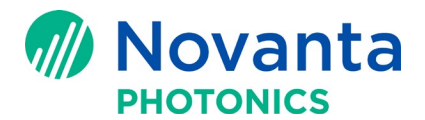

| 2 mark@192.168.100.10 - FileZilla                                                                                                    |                                                                                                    |
|----------------------------------------------------------------------------------------------------|----------------------------------------------------------------------------------------------------|
| File Edit View Transfer Server Bookmarks Help New version available!                                                                                                    |                                                                                                    |
| Host 192168100.10 Username mark Password: •••••••• Por                                                                                                    | rt: Quickconnect 💌                                                                                               |
| Batus         Connection established, weiling for welcome message           Insection established, weiling for welcome message         Insection established for end support FD were TLS.           Insection established for end support FD were TLS.         Sold Status Service (Status established for end support FD were the status established for end support FD were the status established for the successful status established for the successful status established for the successful status established (Status established for the successful status established for the successful status established (Status established established                                                                                                    |                                                                                                    |
| Status: Retrieving directory listing of "/Disk/LEC/Config"<br>Status: Directory listing of "/Disk/LEC/Config" successful                                                                                                    | l.                                                                                                    |
| Local site: C:\Users\Desktop\                                                                                                    | temote site: /Disk/LEC                                                                                           |
| E Desktop     Documents                                                                                                    | LEC     My Documents                                                                                             |
| ⊕-je Downloads<br>⊕-je Favorites                                                                                                    |                                                                                                    |
| IntelGraphicsProfiles                                                                                                    | henome roesoe                                                                                                    |
|                                                                                                    | Config                                                                                                    |
| Filename Filesize Filetype Last modified A                                                                                                    | Jobs                                                                                                    |
| CF-000621 EC1000 SDK 32-bit V3.1.9.286 File folder 2/27/2017 10:4                                                                                                    | Barcodes.dll 467,968 CommonInteror ibCE.dll 16,896                                                               |
| CF-500616_SMC_SDK_Win7_64-bit_V2.2.2 File folder 3/1/2017 7:44:                                                                                                    | © CommonLibCE III 225,280<br>© CTIText.dll 46,080                                                                |
| Docs for review FEB 2017 File folder 2/22/2017 9:22                                                                                                    | © DFMP ositione dll 47,616<br>© Fpgaint.dll 28,60                                                                |
| Control Direct Office Control Control | © lectrv.dll 143,360                                                                                             |
| 19 files and 12 directories. Total size: 170,005,485 bytes                                                                                                    | 23 files and 3 directories. Total size: 3,580,317 bytes                                                          |
| Server/Local file Direction Remote file Size Prior                                                                                                    | nty Status                                                                                                    |
| C:\Users\Deskto < /dev/vga_arbiter 63 Norm<br>C:\Users\Deskto < /dev/vga_arbiter 129 Norm                                                                                                    | nal                                                                                                    |
| C:\Users\Deskto < /dev/vcsa 128 Norm<br>C:\Users\Deskto < /dev/vcs1 1 Norm                                                                                                    | nal<br>mai                                                                                                    |
| Queued files (525) Failed transfers Successful transfers                                                                                                    | i and a second second second second second second second second second second second second second second second |
| <b>1</b>                                                                                                    |                                                                                                    |
| Remote site: /Dis                                                                                                    | ik/LEC                                                                                                    |
| 2 App                                                                                                    | lication Data                                                                                                    |
| ⊡] Disk                                                                                                    |                                                                                                    |
| (in 1)                                                                                                    | .EC                                                                                                    |
| 2 My I                                                                                                    | Documents                                                                                                    |
|                                                                                                    |                                                                                                    |
| Netv                                                                                                    | work                                                                                                    |
| ? Netv                                                                                                    | vork<br>iles                                                                                                    |
|                                                                                                    | vork<br>iles<br>1ram Files                                                                                       |
| ······································                                                                                                    | vork<br>iles<br>gram Files<br>/cled                                                                              |
|                                                                                                    | vork<br>iles<br>gram Files<br>ycled<br>pp                                                                        |
| ······································                                                                                                    | vork<br>iles<br>gram Files<br>ycled<br>up                                                                        |
| ······································                                                                                                    | vork<br>iles<br>yram Files<br>ycled<br>up<br>dows                                                                |

#### Figure 5 - 'SM1000/EC1000 Disk/LEC' Folder Selected in Filezilla

3. Select the 'Config' folder in the lower window under 'Remote site' in FileZilla as shown in Figure 6.

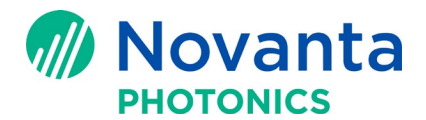

| He Edit View Transfer Server Bookmarks Help New version available                                                                                                   |                                                               |
|----------------------------------------------------------------------------------------------------|---------------------------------------------------------------|
|                                                                                                    |                                                               |
| tatus: Connection established waiting for welcome message                                                                                                    | •• Port                                                       |
| tatus: Insecure server, it does not support FTP over TLS.                                                                                                    |                                                               |
| tatus: Logged in                                                                                                    |                                                               |
| tatus: Directory listing of "/ successful<br>Datus: Retrieving directory listing of "/Disk/IFC"                                                                     |                                                               |
| tatus: Directory listing of "/Disk/LEC" successful<br>latus: Retrieving directory listing of "/Disk/LEC/Config"                                                     |                                                               |
| tatus: Directory listing of "/Disk/LEC/Config" successful                                                                                                    |                                                               |
| Local site: C:\Users\Desktop\                                                                                                    | Remote site: //Disk/LEC                                       |
| E E Desktop     Bocuments                                                                                                    | A B B LEC A A A A A A A A A A A A A A A A A A A               |
| Bownloads     Bownloads                                                                                                    |                                                               |
| IntelGraphicsProfiles                                                                                                    | Filename Filesize                                             |
| Local Settings                                                                                                    | <b>*</b> -                                                    |
| Music Multiple Music                                                                                                    | Drivers                                                       |
| Filename Filesize Filetype Last mod                                                                                                    | ified 1 Jobs                                                  |
|                                                                                                    | 10:4 CommonInteropLibCE.dll 16.896                            |
| CF-500616_SMC_SDK_Win7_64-bit_V2.2.2 File folder 3/1/2017<br>File folder 2/22/2011                                                                                  | 7:44: © CommonLibCE.dll 225,280<br>7:421 © CTIText.dll 46,090 |
| Docs for review FEB 2017 File folder 2/22/2017                                                                                                    | 9:22 DFMPositioner.dll 47,616                                 |
| EC1000 power File folder 2/27/2017                                                                                                    | 103 8 lecdrv.dl 143.360                                       |
| .9 files and 12 directories. Total size: 170,005,485 bytes                                                                                                    | 25 THES AND 3 OF ACOMES, TOTAL SIZE 3,00,317 Dytes            |
| Server/Local file Direction Remote file Siz                                                                                                    | e Priority Status                                             |
| root@192.168.100.20                                                                                                    | 3 Normal                                                      |
| C:\Users\Deskto < /dev/vcsal 12                                                                                                    | 9 Normal                                                      |
| C:\Users\Deskto < /dev/vcsa 12<br>C:\Users\Deskto < /dev/vcs1                                                                                                    | 8 Normal<br>1 Normal                                          |
|                                                                                                    |                                                               |
| Queued files (525) Failed transfers Successful transfers                                                                                                    |                                                               |
| Queued Riles (525) Failed transfers Successful transfers                                                                                                    | E 🚥 Queue 209.146 🔹 • •                                       |
| Qreved filer (52) Failed transfers Successful transfers                                                                                                    | (/ ■ Qenue 289 M8 + •                                         |
| Queveel files (523) Failed transfers Successful transfers Filename                                                                                                  | [/ ■ Queue 209 M8 ••                                          |
| Qreveld file: (523) Failed transfer: Successful transfer:                                                                                                    | (/ ■ Queue 209 M8 •••                                         |
| Qreved file: 523) Fallet transfer: Successful transfers Filename Config Binere                                                                                      |                                                               |
| Qeveel file: 1523) Failed transfer: Successful transfer:                                                                                                    | (/ ■ Queue 209 M8 ••                                          |
| Queved the (523) Fale transfer: Socied at transfer:<br>Filename<br>Config<br>Di-<br>Jobs<br>Barcodes.dll<br>Common Intercont ib CE dl                               | 2 m Queue 203 M8 ••                                           |
| Queved the (523) Take transfer: Soccedul transfer:<br>Filename<br>Config<br>Dimensional<br>Jobs<br>Barcodes.dll<br>CommonInteropLibCE.dll<br>CommonInteropLibCE.dll |                                                               |

### Figure 6 - 'Config' Folder Selected in Filezilla

4. Right-mouse click the 'Config' folder and select 'Download'.

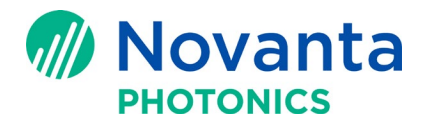

| Filename            | *                             | F |
|---------------------|-------------------------------|---|
| <b>.</b>            |                               |   |
| Config<br>Drivers   | Download                      |   |
| 🔰 Jobs 🛛 🔭          | - dueue                       |   |
| 🚳 Barcodes.dll      | Enter directory               | 4 |
| 🚳 CommonInte        | View/Edit                     |   |
| SommonLib CommonLib | Consta disentany              | 2 |
| CTIText.dll         | Create directory              |   |
| S DFMPosition       | Create directory and enter it |   |
| 🚳 Fpgaint.dll       | Create new file               |   |
| 🚳 lecdrv.dll        | Refresh                       | 1 |
| 🚳 leceng.dll        | Delete                        |   |
| 🚳 lecobjCE.dll      | Delete                        |   |
| LocalAdminU         | Rename                        | 1 |
| LocalMgr.exe        | Copy URL(s) to clipboard      |   |
| 🚳 Lua.dll           | File permissions              | 1 |
| 🚳 markerlib.dll     |                               | 2 |

#### Figure 7 - 'Config' Folder Selected for Download in Filezilla

5. When the download is done, you should have a config folder on your desktop or yourchosen local directory.

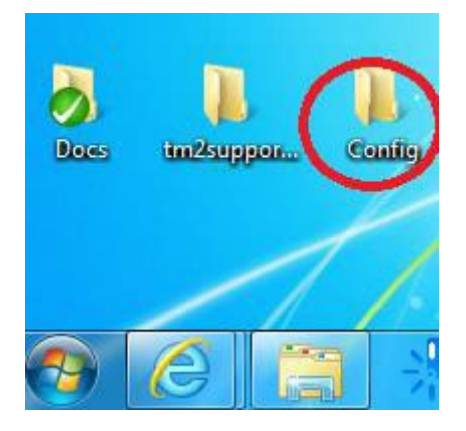

Figure 8 - 'Config' Folder Downloaded from Filezilla